## Faire une FSE

#### Niveau : normal

Faire des FSE ne se limite pas à savoir enregistrer un acte unique tel qu'une consultation. Il y a le problème des CMU, des ALD, des actes composites ou multiples, les actes en série, les FSE en mode Iris. L'aspect mode de paiement également. Une FSE peut se construire au moment de l'enregistrement d'un acte, mais on peut aussi utiliser la possibilité de faire des "modèles de FSE" pour gagner du temps.

La carte vitale étant dans le lecteur de carte, un clic sur l'icône pour faire une FSE, et c'est parti..

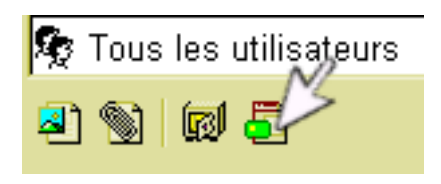

#### Savoir lire les droits du patient lors de la réalisation de la FSE

La première chose à faire, est de regarder les droits du patient, à la date du jour, dans l'angle supérieur gauche...

= Il n'y a pas de CMU, ni d'ALD : le régime est indiqué.

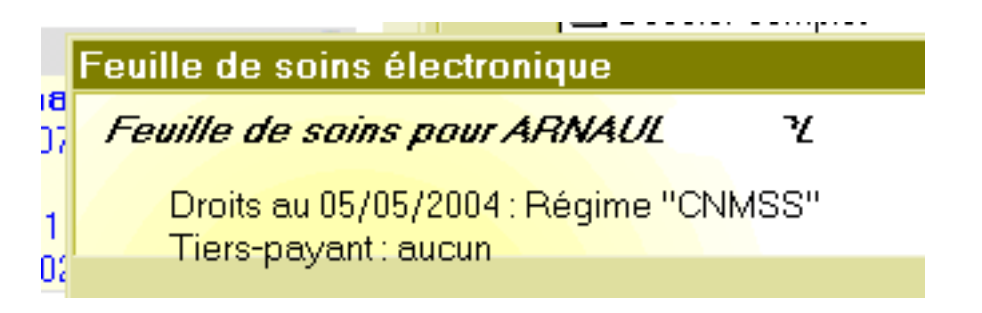

= Dans certains cas, le numéro AMC est indiqué

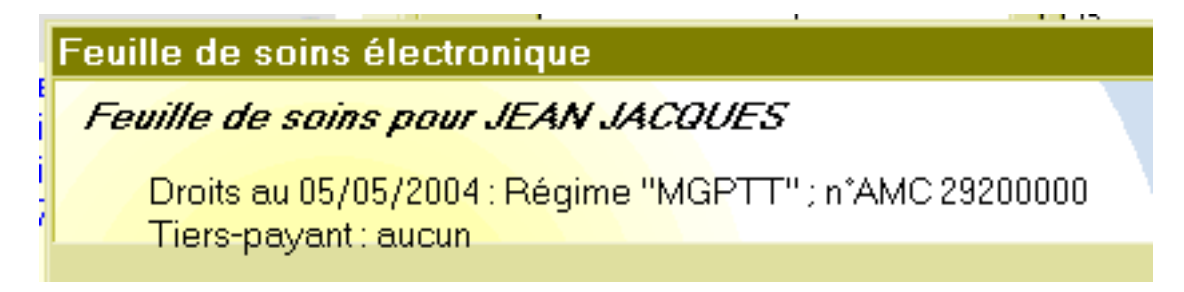

= Il peut être en ALD : la date des droits en ALD est indiquée

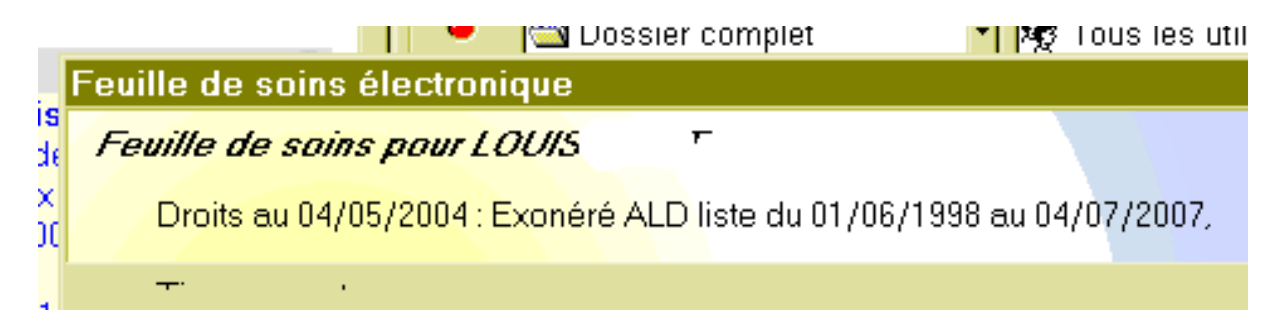

= Il avait la CMU, mais il ne l'a plus depuis moins de un an : il a droit encore au tiers payant pour la part AMO mais pas pour la part AMC. Ou alors, la carte vitale n'est pas à jour. "Tiers-payant : aucun" se complétera lorsque la FSE sera faite.

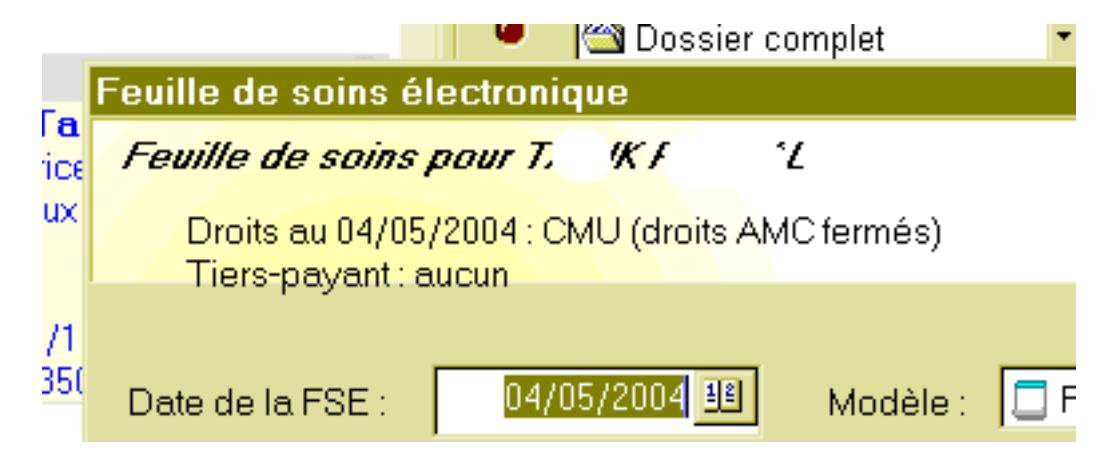

= Il a la CMU, et la carte est à jour. "Tiers-payant : aucun" est en attente de remplissage lorsque la FSE sera réalisée.

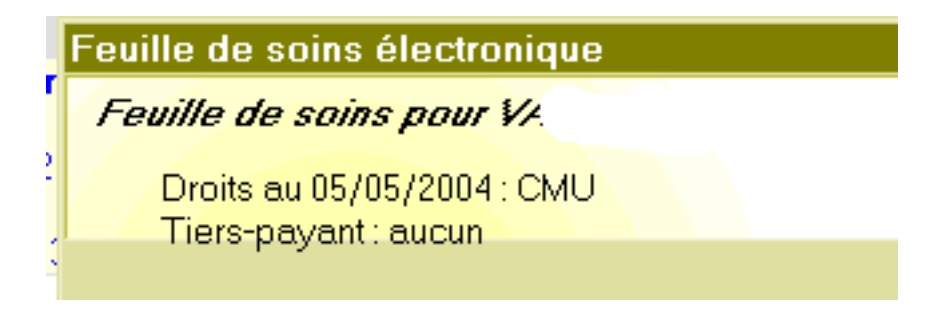

#### FSE : Choix de la date FSE : Choix de la "nature d'assurance"

La date par défaut est celle du jour, mais rien n'empêche de faire un FSE à retardement si le patient ramène sa carte vitale un peu plus tard.

"Maladie" est sélectionnée par défaut, il est possible des faire des FSE en accident de travail ou en maternité".

En maladie, il faut cocher "non" sauf si les soins sont en rapport avec un accident de droit commun.

En accident de travail, il faut indiquer la date d'AT, il est aussi possible d'indiquer le numéro d'AT, mais ce n'est pas obligatoire.

En maternité, on reprend la date indiquée sur la carte vitale.

| Date de la FSE :                          | 05/05/2004 🔒                   | Mo | dèle : [       | Feuil | le de soins v | ierge |
|-------------------------------------------|--------------------------------|----|----------------|-------|---------------|-------|
| Nature d'assuranc                         | e                              |    |                |       |               |       |
| <u>M</u> aladie                           |                                |    | <u>A</u> ccide | ent   |               |       |
| Les soins sont-ils<br>acqv?ent de droit d | en rapport avec un<br>commun ? |    | Date :         | 05    | 5/05/2004 📕   | ]     |
| ⊙ <u>Non</u> O <u>O</u> ui                | 05/05/2004 🗾                   |    | Numéro :       |       |               |       |

#### FSE : Choix de la prestation

#### Il n'y a pas d'acte sélectionné par défaut, donc :

Un clic sur l'icône blanche ouvre la liste des actes autorisés par les caisses d'assurance maladie.

| Prestations |      |  |
|-------------|------|--|
| ि 👌 🕈 🗲 🗙   |      |  |
| Ade         | Date |  |
|             |      |  |
|             |      |  |

La date par défaut est celle du jour, rien n'empêche de la modifier si l'acte date de la veille.

Dans le cas présent, on sélectionne une consultation "C"

Par défaut est indiqué "sans majoration" qui peut être modifié en tarif de dimanche "F" ou de nuit "N".

Si la FSE est faite un dimanche ou un jour férié de date fixe, le "F" sera

automatiquement appliqué par défaut. Attention : si l'acte est de nuit, il faudra modifier le "F" en "N".

| Prestation             |              |       |         |
|------------------------|--------------|-------|---------|
| Date :                 | 05/05/2004 🕮 | Acte  | Montant |
|                        |              | 🖸 C   | 20,00€  |
|                        |              | 🖭 CA  | 23,00€  |
| Montant :              | 20,00€       | 🖭 HN  |         |
|                        |              | 🖭 ID  | 3,50€   |
| (sans majoration)      |              | 🖭 IK  | 0,61€   |
| (sans majoration)      | 1.00         | 🖭 IKM | 0,91€   |
| F (dimanche, jr férié) | 1,00         | 🖭 IKS | 4,57€   |
| N (nuit)               | 1            | 🖭 K   | 1,92€   |

Le fait d'indiquer "F" marque le bon tarif de 39.06 euros dans la mesure ou le tarif des actes est bien paramétré.

| Montant :              | 20,00€   |
|------------------------|----------|
| E (dimencho, ir fórió) | 19.06.£  |
|                        | 10,00 6  |
| Coefficient:           | 1,00     |
|                        |          |
| Quantité :             | 1        |
|                        |          |
| Total :                | 39,06€ 🔟 |
|                        | -<br>-   |

Comme cette FSE de « dimanche ou de jour férié » est faite un mercredi, elle est refusée.....

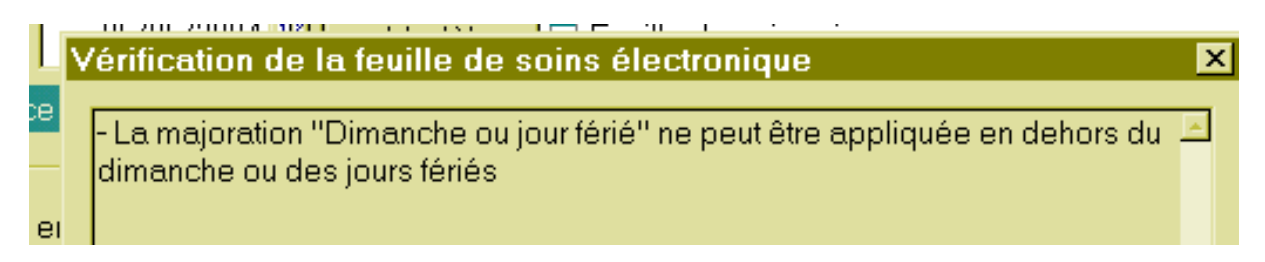

mais si le mercredi est un jour férié non fixe, il suffit "d'ignorer" pour valider le tarif de jour férié.

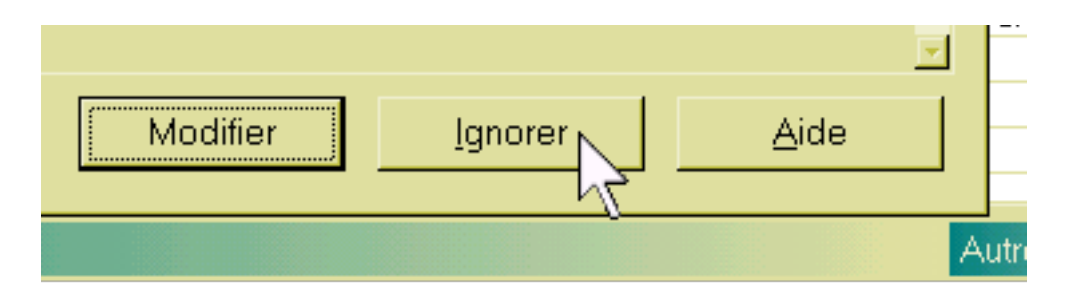

La FSE est terminée en validant.

### FSE : Actes en K

### Les actes en K sont des actes avec coefficient. Seul la valeur "K" est une valeur autorisée par les caisses. Il faut donc indiquer un coefficient. Exemple K6.5.

Il faut sélectionner l'acte "K", modifier le coefficient "1.00" en mettant "6.5" à la place, et valider.

|              |                 | U CA          | 20,00 t        |
|--------------|-----------------|---------------|----------------|
| Montant :    | 1,92€           | 🖭 HN          |                |
| - C - N      |                 | 🖭 ID          | 3,50€          |
| ration) 🗾    |                 | 🖭 IK          | 0,61€          |
| Coofficient  | 6.5             | 🖭 IKM         | 0,91€          |
| Coellicient. |                 | 🖭 IKS         | 4,57€          |
| Quantité :   | 1/2             | ° 🖭 К         | 1,92€          |
|              | v               | 🖭 KA          | 1,92€          |
| Total :      | 1,92 € <u>ज</u> | □ fait partie | d'une série d' |

| Acte | Date       | Lieu    | Qté | Coef | Montant | Ju |
|------|------------|---------|-----|------|---------|----|
| 📴 K  | 05/05/2004 | Cabinet | 1   | 6,50 | 12,48€  |    |
|      |            |         |     |      |         |    |

#### **FSE : acte avec DE**

Après sélection de l'acte choisi "C" par exemple, cliquer sur le bouton "avancé>>" en bas à droite,

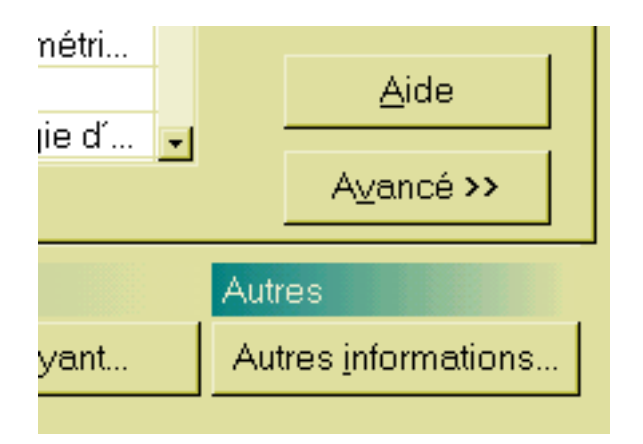

choisir l'item convenable "E (exigence du malade)

| Informations avancées        |
|------------------------------|
| Lieu                         |
|                              |
| Justificatif de dépense      |
| (aucun)                      |
| (aucun)                      |
| D (entente directe)          |
| E (exigence du malade)       |
| F (déplacement non prescrit) |
| G (acte gratuit)             |
| N (non remb. en AM)          |
| 05/05                        |

au niveau "total", mettre le montant voulu à la place du 20.00 euros et valider

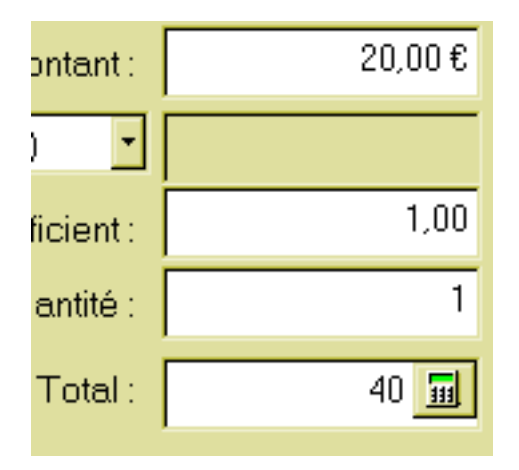

| Acte | Date       | Lieu    | Qté | Coef | Monta  | Justificatif     | Ticketr |
|------|------------|---------|-----|------|--------|------------------|---------|
| С    | 05/05/2004 | Cabinet | 1   | 1,00 | 40,00€ | E (exigence du m | Pas d'e |
|      |            |         |     |      |        |                  |         |

#### **FSE : acte multiple**

Un acte tel qu'une visite comporte deux codes : "V" et "MD" par exemple. Nous avons déjà vu dans l'article "Initiation à la compta : comment créer et paramétrer un acte" et dans "Parcours d'une recette enregistrée en tiers-payant (1)"comment faire; se reporter à ces articles.

#### FSE : actes en série

# Quand vous faites une série de désensibilisation, par exemple, vous pouvez faire payer en une fois au bout d'un certain nombre de séances.

Il faut donc faire des FSE à la date de chaque acte, mais mettre la FSE en attente en cochant la case "formater la FSE plus tard (acte en série)"

| Acte                                                            | Date       | Lieu    | Qté | Coef | Montant |  |
|-----------------------------------------------------------------|------------|---------|-----|------|---------|--|
| 🖭 K                                                             | 26/04/2004 | Cabinet | 1   | 3,00 | 5,76€   |  |
|                                                                 |            |         |     |      |         |  |
|                                                                 |            |         |     |      |         |  |
|                                                                 |            |         |     |      |         |  |
|                                                                 |            |         |     |      |         |  |
| Tiers-payant                                                    |            |         |     |      |         |  |
| Assurance Maladie Obligatoire Assurance Maladie Complémentaire  |            |         |     |      |         |  |
| ✓ Formater la FSE plus tard (actes en série) Précédent <u>T</u> |            |         |     |      |         |  |

Une fois validée, dans le dossier patient, la recette apparaît avec l'intitulé "série en cours"

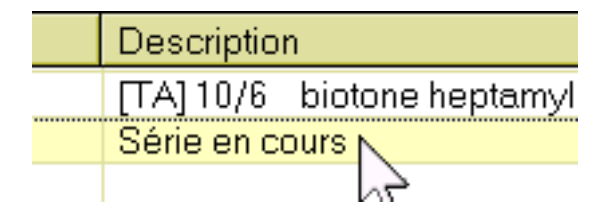

Un clic sur cette ligne ouvre de nouveau l'acte, il suffit d'en rajouter un, puis de continuer la série en cours en cochant de nouveau, soit de valider pour faire la FSE définitive. Dans le dossier patient apparaîtra un acte déjà rencontré "\*" qu'il faudra modifier en "K3 avec quantité à 2" par exemple, pour qu'il rentre dans le cadre des actes paramétrés au niveau "cabinet"

| Prestations<br>□ 🗈 🗲 🗲 🗙 |            |         |     |      |         |      |
|--------------------------|------------|---------|-----|------|---------|------|
| Acte                     | Date       | Lieu    | Qté | Coef | Montant | Just |
| 🖭 K                      | 26/04/2004 | Cabinet | 1   | 3,00 | 5,76€   |      |
| 🖭 K                      | 07/05/2004 | Cabinet | 1   | 3,00 | 5,76€   |      |
|                          |            |         |     |      |         |      |

#### FSE : actes en tiers payant

Nous avons déjà vu dans l'article "Parcours d'une recette enregistrée en tierspayant (1)- Paramétrage des tiers-payants en mode FSE", comment faire. Se reporter à cet article.

#### FSE : comment faire et utiliser un modèle de saisie des FSE

= En allant dans le menu "outils" puis "feuilles de soins" et "options", il est possible de créer des modèle dans l'onglet "modèles" en cliquant sur l'icône blanche. La démarche à suivre est la même que pour faire une FSE. Cette fenêtre permet aussi de classer les modèles dans l'ordre que l'on souhaite (avec les flêches haut et bas).(cf aussi"création de l'acte FPE")

| Complémentaire  | Modèles                                     |
|-----------------|---------------------------------------------|
| Pré-enregistre  | z des feuilles de sc<br>er depuis la FSE po |
| Modèles de FSE  |                                             |
|                 |                                             |
| Titre du modèle |                                             |
| Cespèces        |                                             |
| C CMU 16        |                                             |
| C CHQ           |                                             |
| AT-CPAM16       |                                             |
| V+MD CMU-16     |                                             |

= Le plus simple est de faire une FSE, et de l'enregistrer ensuite comme modèle juste avant de terminer la FSE (dernière étape avant enregistrement dans le dossier patient) et de lui donner un nom explicite quand le logiciel le demande.

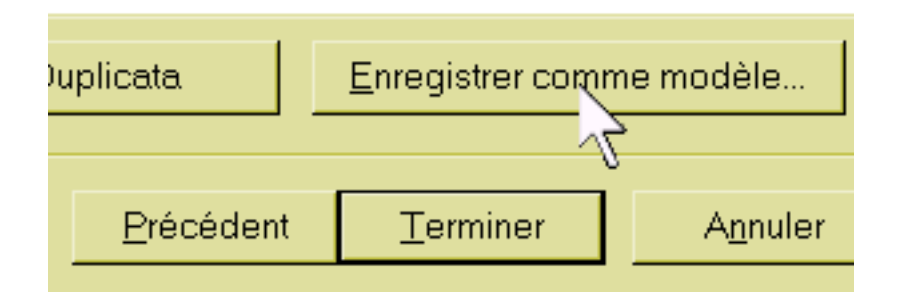

<u>Attention paiement</u> : quand se pose un problème de priorité, les priorités vont dans le sens : « Carte vitale à jour » => "modèle" => paramétrages dans le dossier patient => paiement par défaut dans "cabinet", ce qui veut dire que si deux paramétrages sont discordants au niveau paiement, c'est le premier indiqué qui sera pris en compte.

Par exemple, si dans le modèle on met un paiement par CHQ, et un mode de paiement par défaut en espèces au niveau "cabinet", c'est le mode CHQ qui sera pris en compte.

Si on met « tiers n°1 dans un modèle et « tiers n°2 » dans un dossier patient, si on sélectionne le modèle avec « tiers n°1 », c'est lui qui sera pris en compte et non le « tiers n°2 » pour le patient concerné.

Si on sélectionne un modèle avec paiement par chèque alors que la carte vitale est en CMU, le tiers-payant existera sur la FSE.

Utilisation d'un modèle : exemple acte "C" en CMU :

Bien que cela ait déjà été traité par ailleurs (cf rappels supra), nous allons reprendre la méthode la plus économique en nombre de modèles pour un acte en CMU.

Doit être pris en compte :

= le modèle en lui-même

= les paramétrages dans l'onglet "état civil" au niveau "correspondants caisse": cela évite de faire un modèle pour chaque caisse

= le paiement ou non par défaut dans l'onglet "paiement" des paramétres du menu "cabinet" ( cf : "Parcours d'une recette enregistrée en tiers-payant (1)-Paramétrage des tiers-payants en mode FSE")

Il est possible de faire un modèle pour chaque acte et pour chaque caisse : « C-CPAM\_16 » ; « C-MSA » ; « C-SMECO » etc.....

On peut faire un modèle commun « C-CMU » et paramétrer la caisse dans le dossier du patient.

En réalité, il n'y a pas besoin de faire un modèle pour les CMU; le modèle « C » ou « C espèces » pour non-CMU est valable : le paramétrage dans le dossier du patient au niveau "état civil" => "caisse" suffit (avec ou sans modèle sélectionné)

<u>Ci-dessous, le paramétrage pour un patient qui n'a plus droit à la CMU, mais depuis</u> moins de un an : il a droit au tiers payant pour la part AMO mais pas pour la part AMC

On peut choisir un modèle de FSE habituel pour ce patient "C espèces", car il paye la part AMC en espèces.

Il faut indiquer le nom de la caisse et cocher "tiers-payant" pour cette caisse.

| Caisse       |                     |                  |
|--------------|---------------------|------------------|
| Nom :        | CPAM 16             |                  |
| Numéro :     | 1 1900 (6.01 (2 1.1 |                  |
| Modèle FSE : | C espèces           | 🔽 🔽 Tiers Payant |
| Complémentai | re                  |                  |
| Nom :        |                     |                  |
|              | 🗖 Tiers Payant      |                  |

Il ne faut rien mettre au niveau complémentaire, car il n'y a plus droit.

La carte vitale (à jour) étant dans le lecteur de carte, un clic sur l'icône "FSE" : - en haut à gauche sont indiqués les droits du patient,

- et au niveau "tiers-payant" existe un « bug » 'aucun' est indiqué à la place de 'AMO'

| Feuille de soins électronique |                                                                        |
|-------------------------------|------------------------------------------------------------------------|
| F                             | Feville de soins pour Rodolphe                                         |
|                               | Droits au 06/05/2004 : CMU (droits AMC fermés)<br>Tiers-payant : aucun |
|                               |                                                                        |

Il faut cliquer sur le "non" en maladie (si c'est le cas) et valider : an niveau paiement, est indiqué 6 euros payé par le patient en espèces

| Paiement | Restes d | ûs             |         |
|----------|----------|----------------|---------|
| Mode     |          |                | Montant |
| ESPE     |          | $ \mathbf{X} $ | 6,00€ € |
|          |          | ×              | €       |

An niveau "restes dûs" nous avons bien 14 euros à la charge de la CPAM16.

| /ant AMO : | CPAM 16 | ì | × | 14,00€ |
|------------|---------|---|---|--------|
| yant AMC : |         | ð | × |        |

#### Savoir faire une FSE en mode iris

#### Niveau : avancé

Pourquoi faire une FSE en mode Iris quand on sait que l'on fait une FSE qui ne sera pas rémunéré, et qu'il faut en plus envoyer une FSPapier?

Pour faire la grève, certes, mais surtout, quand on a goûté aux rapprochements des retours noémie des tiers-payants en FSE, on récupère largement ce que l'on a perdu en faisant une FSE en mode Iris. Et puis, envoyer aux caisses une fois par semaine les FSP est suffisant....

Un clic sur l'icône de FSE ouvre une alerte, il faut continuer en validant le "mode Iris".

| HelloDoc |                                                                                                    |
|----------|----------------------------------------------------------------------------------------------------|
|          | Les informations de la carte Vitale ne sont pas accessibles, l'erreur suivante s'est produite :                                                                                                    |
|          | « Carte assuré non présente »                                                                                                    |
|          | - choisissez Réessayer pour relire de la carte,<br>- cliquez Mode IRIS pour passer en mode dégradé, en accord<br>avec la CPAM (vous devrez réaliser une feuille de soins papier),<br>- choisissez Annuler pour annuler l'opération. |
|          | Réessayer Mode Iris Annuler                                                                                                    |

On arrive alors à une fenêtre "informations avancées" : si on a déjà utilisé la carte vitale, cette page est déjà correctement remplie, sinon, il faut la remplir manuellement à partir de l'attestation papier.

#### Informations avancées

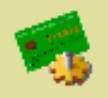

Données supplémentaires du patient. Ces données sont nécessaires po l'élaboration de FSE en mode non sécurisé. En mode sécurisé, elles proviennent de la carte Vitale du patient.

| Informations Vitale |                                                 |
|---------------------|-------------------------------------------------|
| Numéro IN :         | 2 0387254 84                                    |
| Type IN :           | Le numéro IN identifie l'assuré                 |
| Couverture :        |                                                 |
| Qualité :           | Conjoint                                        |
| Rang:               | (sans jumeau) ou Premier jumeau, triplé ou plus |
| Date de naissance : | 21/04/1952 (format jj/mm/aaaa)                  |
| Code                | régime : 1 caisse : 161 centre : 1601           |
|                     | Régime général - RG                             |

S'ouvre ensuite la fenêtre bien connue pour saisir les actes. Il faut faire de façon habituelle. Une particularité : le numéro d'organisme complémentaire n'est pas mémorisé,

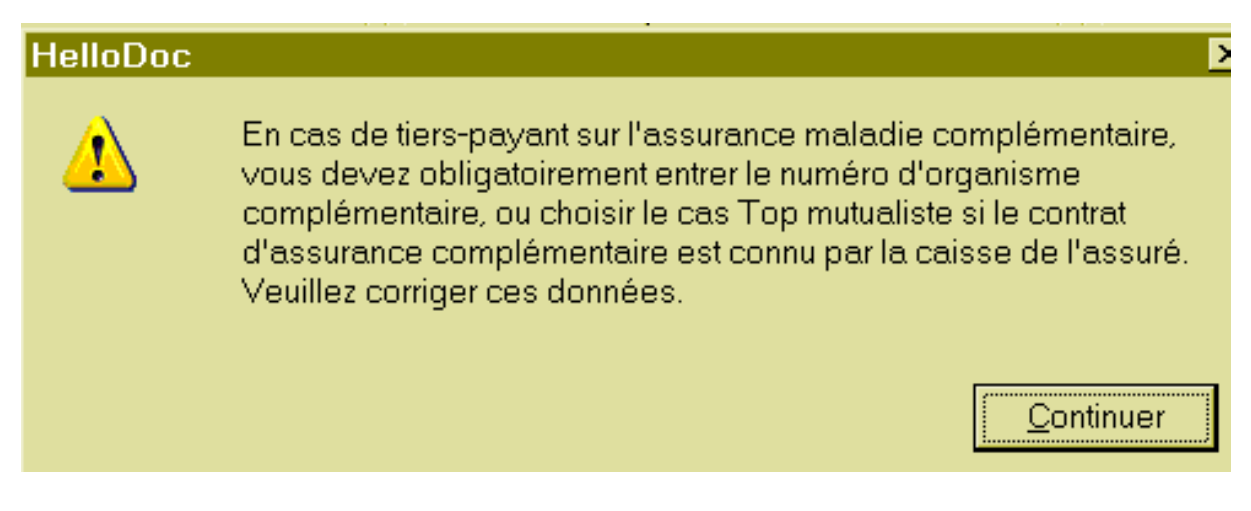

il faut donc l'inscrire en cliquant sur le bouton "tiers-payant" qui ouvre cette fenêtre, à remplir.

Il faut d'abord cliquer sur "CMU

| Assurance Maladie C   | )bligatoire                        |
|-----------------------|------------------------------------|
| 🗷 Assurance Maladie C | Complémentaire                     |
| N* adhérent :         |                                    |
| Numéro AMC :          | П СМИ                              |
| Type de contrat :     | <u>∽</u>                           |
| Zone libre 1 :        | Zone libre 2 :                     |
|                       |                                    |
| I                     |                                    |
| 🗖 «Top» Mutualis      | ste ("M") 📃 Envoi Direct AMC ("R") |

et si le numéro AMC n'est pas le bon, il faut cliquer sur les "..."

| 🔽 Assurance Maladie C | omplémentair | e  |       |
|-----------------------|--------------|----|-------|
| N* adhérent :         |              |    |       |
| Numéro AMC :          | 99999997     |    | 🗹 СМО |
| Type de contrat :     | 89           | 13 | •     |

et choisir le bon;

| Numéro du contrat : | [99999997]       |
|---------------------|------------------|
| Détaile du contrat  | [75689893] ppp   |
| Jetalis du contrat  | [86987690] smeco |
| Nom :               | [999999997]      |

mais comme vous le l'avez jamais fait, la liste est vide, et il faut rajouter le code inscrit sur l'attestation papier. Un clic sur "ajouter"

| iers-payant AM | o. '    |
|----------------|---------|
|                | Ajouter |
|                | ]       |

et il faut remplir la boite de dialogue

| No  | uveau contrat             |
|-----|---------------------------|
| !   | Numéro du contrat : SMECO |
| 2   | Nom du contrat : 86987590 |
| 1   |                           |
| AIS | Ticket modérateur         |

Attention : Après sélection d'un acte, il existe parfois un message d'erreur :

| HelloDoc |                                                                                                    | , , ,,,,,,        |
|----------|----------------------------------------------------------------------------------------------------|-------------------|
|          | Des règles de remboursement sont manquantes po<br>complémentaire.<br>Veuillez corriger ces données. | our ce contrat    |
|          |                                                                                                    | <u>C</u> ontinuer |

le bouton "continuer" est invalide, car on revient en arrière, il faut cliquer sur le bouton "tiers-payant", cliquer sur les "..." au niveau du numéro AMC, rechercher l'acte sélectionné, pour s'apercevoir que l'acte utilisé (pour ce test) "FPE" que l'on avait créé n'est pas paramétré! (il faut paramétrer tous les actes utilisés pour chaque numéro AMC!!!)

| Règles concernant chaque acte |                   |  |  |
|-------------------------------|-------------------|--|--|
| Même règle pour tous          |                   |  |  |
| Acte                          | Règle 🔺           |  |  |
| FDC                           | Ticket modérateur |  |  |
| FDO                           | Ticket modérateur |  |  |
| FDR                           | Ticket modérateur |  |  |
| FPE                           | N                 |  |  |
| FTN                           | Ticket moderateur |  |  |

Un double clic sur la ligne (FPE ici), ou un clic sur "même règle pour tous" ouvre une nouvelle boite, une validation de l'item qui convient (montant du ticket modérateur), et on peut enfin terminer notre FSE

| Détails du contrat                               |  |  |  |  |
|--------------------------------------------------|--|--|--|--|
| Nom :                                            |  |  |  |  |
| : Acte FPE                                       |  |  |  |  |
| Règle de calcul du remboursement.                |  |  |  |  |
| C Dépense Réelle - Part Remboursé                |  |  |  |  |
| <ul> <li>Montant du Ticket Modérateur</li> </ul> |  |  |  |  |
| dr∜arif de Responsabilité ou Base d∉             |  |  |  |  |

Paramétrer les tarifs de remboursement des actes en FSE

Les actes déjà inscrits dans le module de FSE sont en principe déjà paramétrés. Ce paramétrage est indispensable lors de la création d'un nouvel acte non fourni en "standard"; en cas de message d'erreur, ou de valeur non valide, il faut savoir où vérifier : c'est au niveau "options" de menu "feuilles de soins", onglet "tarif"

|                       | Profils                                                                      | Lecteur | C     | onnexion  | Tarifs |  |  |
|-----------------------|------------------------------------------------------------------------------|---------|-------|-----------|--------|--|--|
| ģ                     | Mettez à jour les bases de remboursement offici<br>nouveaux actes autorisés. |         |       |           |        |  |  |
|                       | Tarifs conventionnels<br>Spécialité : Omnipraticien                          |         |       |           |        |  |  |
| Tarifs à la date du : |                                                                              |         | 06/   | 05/2004 💵 | ] Мс   |  |  |
|                       |                                                                              |         |       |           |        |  |  |
|                       | Acte                                                                         |         | Tarif | Zone A    | A Zone |  |  |
|                       | 🖹 C                                                                          |         | 20,00 | 0,61      | I 0,5  |  |  |
|                       | 🖹 CA                                                                         |         | 23,00 | 23,00     | ) 23,0 |  |  |
|                       | D HN                                                                         |         |       |           |        |  |  |

Surligner l'acte dont le tarif n'est pas valide (ici "C" pour l'exemple, mais valeur normale) un clic sur l'icône bleue "modifier"

| Tarifs conventionnels<br>Spécialité : Omnipraticien |              |        |  |  |  |  |
|-----------------------------------------------------|--------------|--------|--|--|--|--|
| Tarifs à la date du :                               | 06/05/2004 👫 |        |  |  |  |  |
|                                                     |              |        |  |  |  |  |
| Acte                                                | Tarif        | Zone A |  |  |  |  |
| E C                                                 | 20,00        | 0,61   |  |  |  |  |
| 🖹 CA                                                | 23,00        | 23,00  |  |  |  |  |

ouvre une fenêtre de modification de tarif : il suffit de mettre la bonne valeur officielle; on peut aussi modifier la "date d'effet enregistrée" qui ne doit pas être postérieure à la date du jour.

| Modification de tarif                         |                                                                                                    |                                                                                                    |  |  |  |  |
|-----------------------------------------------|----------------------------------------------------------------------------------------------------|----------------------------------------------------------------------------------------------------|--|--|--|--|
| )<br>W                                        | Modifier ou ajoutez des tarifs pour l'acte concerné.<br>ATTENTION ! En cas de nouvelle tarification, vous devez ajouter une date<br>d'effet et le montant correspondant. |                                                                                                    |  |  |  |  |
| Acte                                          | С                                                                                                    | Spécialité : Omnipraticien                                                                                                    |  |  |  |  |
| Dates d'effet enregistrées : 03/07/2003 💽 🗅 🗙 |                                                                                                    |                                                                                                    |  |  |  |  |
|                                               | 20,00 F                                                                                                    | Remarque : lorsque les zones de tarifs sont grisées pour une<br>late donnée, il s'agit de tarifs par défaut, non modifiables. |  |  |  |  |